| :.::::: |  |
|---------|--|
|         |  |
| FASI    |  |
|         |  |

# Arbetsorderportalen för Entreprenörer

## Snabbguiden

Logga in – Välj arbetsorder – Acceptera – Notera – Utförd Åtgärd - Utförd

1. Logga in med de inloggningsuppgifter du har fått av oss.

| FAST                                  |
|---------------------------------------|
| Huvudsida                             |
| VÄLKOMMEN TILL<br>Leverantörsportalen |
| Logga in                              |
| Användarnamn:                         |
| Lösenord:                             |
| (Logga in)                            |
|                                       |

2. Vid första inloggning behöver du säkerställa era kontaktuppgifter samt byta lösenordet. Gör ändring och klicka på Spara.

| Användarnamn:                                                                     | Företag:                         | Namn:                             |                                  |
|-----------------------------------------------------------------------------------|----------------------------------|-----------------------------------|----------------------------------|
| 1999/99999                                                                        | , crouge                         | Testfirma AB                      |                                  |
| E-post:                                                                           |                                  |                                   |                                  |
| test@testmail.com                                                                 |                                  |                                   |                                  |
| Telefon övrig:                                                                    | Mobiltfn.:                       | Telefon övrig:                    | Fax:                             |
| 08-123456                                                                         | 0704004507                       |                                   |                                  |
| Byt lösenord                                                                      | 0/21234567                       | ] [                               |                                  |
| <b>Byt lösenord</b><br>Anger du inget nytt löse<br>Nuvarande lösenord:            | nord behåller du ditt nuvarande  | . Lösenordet kan inte vara tomt c | och du kan ange högst 30 tecken. |
| Byt lösenord<br>Anger du inget nytt löse<br>Nuvarande lösenord:<br>Nytt lösenord: | enord behåller du ditt nuvarande | . Lösenordet kan inte vara tomt o | och du kan ange högst 30 tecken. |

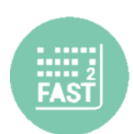

3. Klicka på siffran vid den kombination av Status och typ av arbetsorder som du vill hantera.

| Översikt    | _        | _        |           |           |          |           |          |
|-------------|----------|----------|-----------|-----------|----------|-----------|----------|
| Status      | Fel      | HLU      | Myndighet | Rondering | Tillval  | Underhåll | Totalt   |
| Beställda   | 1        | <u>0</u> | <u>0</u>  | <u>0</u>  | <u>0</u> | <u>0</u>  | <u>1</u> |
| Accepterade | 1        | <u>0</u> | <u>0</u>  | <u>0</u>  | <u>0</u> | <u>0</u>  | <u>1</u> |
| Utförda     | 2        | <u>0</u> | <u>0</u>  | <u>0</u>  | <u>0</u> | <u>0</u>  | 2        |
| Fakturerade | <u>0</u> | <u>0</u> | <u>0</u>  | <u>0</u>  | <u>0</u> | <u>o</u>  | <u>0</u> |
| Makulerade  | <u>4</u> | <u>0</u> | <u>0</u>  | <u>0</u>  | <u>0</u> | <u>0</u>  | 4        |

Förklaring av statusens betydelse:

- Beställda Arbetsorder som skickats från oss och som väntar på att accepteras av er
- Accepterade Arbetsorder som har accepterats av er och kommer att utföras
- Utförda Arbetsorder som är utförda och därigenom klarmarkerade
- Fakturerade Används ej, styrs internt på Familjebostäder
- Makulerade Visar vilka arbetsorder som har makulerats, kan enbart göras av Familjebostäder

Förklaring av typ av arbetsorder:

- Fel Arbetsorder som gäller felanmälan
- HLU Arbetsorder från en HLU-beställning
- Myndighet Används inte i dag
- Rondering Arbetsorder som skapats i samband med rondering
- Tillval Arbetsorder från en tillvalsbeställning
- Underhåll Arbetsorder som gäller en underhållsbeställning
- 4. Arbetsordrar för vald status och typ av arbetsorder visas. Finns det flera arbetsorder för samma objekt kan de komma att hamna i en Bunt, annars visas arbetsorder var för sig i listan.

| Sökresultat                      |                              |          |                       |
|----------------------------------|------------------------------|----------|-----------------------|
| BuntNr: <u>64010765-20190819</u> | AO-nr: 2375 (Serviceanmälan) | Utförare | e: Testfirma AB       |
| Status: Beställd                 | Beställd: 2019-08-19         | Beställa | re: Elsa Österberg    |
| Obj nr: 64010765                 | Adress: Torögatan 51         | HG:      | Test Testsson         |
| Utrymme: Kök                     | Enhet: Diskbänk              | Fras:    | Blandare dåligt tryck |
| Kommer inget vatten              |                              |          |                       |

När du valt den arbetsorder som du ska hantera får du upp en översiktsbild med den information som du behöver för att utföra beställd åtgärd. Det telefonnummer till hyresgästen som har en stjärna (\*) framför sig, är det telefonnummer som ska användas för denna arbetsorder. Under Avser, hittar du information om beställningen.

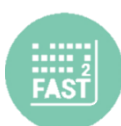

## Arbetsorder 2375

| Objekt                         |                           | Buntnummer:                                  | <u>64010765-20190819</u> |  |
|--------------------------------|---------------------------|----------------------------------------------|--------------------------|--|
| Objektnummer:                  | 64010765                  | Ottorare:                                    | 1999/99999               |  |
| Objekttyp:                     | 3 rum och kök             | Arbeitsorderhummer:                          | 2375<br>Roctalld         |  |
| Våning:                        | 0 av 2 (ej hiss)          | Status.                                      | Destand                  |  |
|                                | Torögatan 51              | Planerad:                                    |                          |  |
| Adress:                        | 12265 Enskede             | Avser                                        |                          |  |
| Hyresgäst                      |                           | Utrymme:                                     | Kök (076506)             |  |
| Hyresgäst:                     | Test Testsson             | Enhet:                                       | Diskbänk                 |  |
| Telefon bostad:                | *0799999999               | Egenskaper:                                  |                          |  |
| Telefon arbete:                |                           | Serienummer:                                 |                          |  |
| Telefon övrig/SMS:             | 0788888888                | Installerad                                  | 2010-09-16               |  |
| Redigera Kunduppgifter         |                           | Litfört underhålle                           | 2010-09-16               |  |
|                                |                           | Fras:                                        | Blandare dåligt tryck    |  |
| Inflyttning:                   | 2009-08-27                | Beskrivning:                                 | Kommer inget vatten      |  |
| Inpassering till objektet: Nej |                           | beskirvning.                                 | Kommer niget vatten      |  |
| Kommentar:                     | testar                    | Beställare                                   |                          |  |
| Adminområde                    | 2 (Fastighetsavdelningen) | Konto:                                       |                          |  |
| Fel                            | Bordsvägen                | Namn:                                        | Elsa Österberg           |  |
| Sök 1                          | Tallkrogen                | Mobil:                                       |                          |  |
|                                | Farsta SDF                | Epost:                                       |                          |  |
|                                |                           | Fakturauppgifter                             |                          |  |
|                                |                           | Familjebostäder AB .<br>Box 92100, 120 07 St | ockholm                  |  |
| Utförd åtgärd:                 |                           | 55% 52100, 120 07 50                         |                          |  |
| Notering (enhet):              |                           |                                              |                          |  |

### (« Tillbaka

(Meddelande till beställare) (Redigera) (Notera) (Avslå) (Acceptera)

Spara

- 5. Innan du påbörjar hantering av arbetsordern, klicka på Acceptera.
- 6. För att göra uppdateringar om arbetsorderns hantering, kan du skriva en notering om att ex. tid är bokad med hyresgästen eller att material är beställt. Klicka då på Notera.

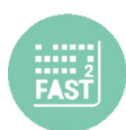

| Huvudsida   Kontaktuppgifter   Registrera arbetsorder   Arbetsorder N                                                                                                    | ya   Arbetsorder pågående |
|----------------------------------------------------------------------------------------------------|---------------------------|
| Notera   Arbetsordernummer:   2375   Status:   Accepterad   Händelse: Fras:   AO Information ▼ Välj en   Notering: Fras:   Välj en Tid är beställd   Hyresgäst är kontaktad Material är beställd   Hyresgäst är kontaktad Material är beställt   Tid är bokad med kund Felet stämmer inte med vad som står på AO   Väntar på reservdelar/material Extralås ej öppet, kunde inte gå in   Sökt kund men telefonnummer stämmer ej Har lämnat meddelande men inget svar   Husdjur lös i lägenheten, går inte in Si lägenheten, går inte in |                           |

#### (« Tillbaka

Spara

- 7. Samtliga händelser som loggas syns längst ner på sidan. Dessa händelser kan beställaren följa och vissa syns även på hyresgästens Mina sidor.
- 8. Om du vill ställa en fråga om arbetsordern klickar du på Notera och väljer Beställningsfråga, skriv sedan din fråga. Svaret från beställaren kommer att synas längst ner på sidan i Noteringar.

| Huvudsida   Kontaktupp | gifter   Registrera arbetsorder | Arbetsorder Nya | Arbetsorder pågående |
|------------------------|---------------------------------|-----------------|----------------------|
|                        |                                 |                 |                      |
| Notera                 |                                 |                 |                      |
| Arbetsordernummer:     |                                 |                 |                      |
| 2376                   |                                 |                 |                      |
| Status:                |                                 |                 |                      |
| Beställd               |                                 |                 |                      |
| Händelse:              | Fras:                           |                 |                      |
| Beställningsfråga 🔻    | Beställningsfråga 🔻             |                 |                      |
| Notering:              |                                 |                 |                      |
| Beställningsfråga Ska  | jag byta blandare?              |                 |                      |
|                        | //                              |                 |                      |
| (« Tillbaka )          |                                 |                 | Spara                |

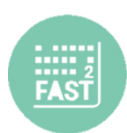

| Noteringar              |                  |                             |                                        |
|-------------------------|------------------|-----------------------------|----------------------------------------|
| Upplagd                 | Тур              | Namn                        | Text                                   |
| 2019-08-19 16:08:23.0   | Beställningssvar | Beställningssvar            | Ja byt blandaren                       |
| 2019-08-19 16:07:52.417 | AO Information   | Beställningsfråga           | Beställningsfråga Ska blandaren bytas? |
| 2019-08-19 16:07:37.853 | AO Information   | AO Information              | Tid är bokad med kund                  |
| 2019-08-19 16:07:29.757 | AO Information   | AO Accepterad               | Accepterad                             |
| 2019-08-19 16:06:57.867 | AO Information   | AO Registrerad och Beställd |                                        |

9. När arbetsordern är utförd skriver du åtgärden i Utförd Åtgärd. Gäller arbetsorder en enhet, framförallt vitvaror, var noga med att ange modellbeteckning eller liknande i Egenskaper och dess serienummer. Klicka sedan på Utförd.

| Objekt                 |                           | Buntnummer:                                  | <u>64010765-20190819-1-1</u> |
|------------------------|---------------------------|----------------------------------------------|------------------------------|
| Objektnummer:          | 64010765                  | Utförare:                                    | 1999/99999                   |
| Objekttyp:             | 3 rum och kök             | Arbetsordernummer:                           | 2377                         |
| Våning:                | 0 av 2 (ei hiss)          | Status:                                      | Accepterad                   |
|                        | Torögatan 51              | Planerad:                                    |                              |
| Adress:                | 12265 Enskede             | Avser                                        |                              |
| Hyresgäst              |                           | Utrymme:                                     | Kök (076506)                 |
| Hyresgäst:             | Test Testsson             | Enhet:                                       | Diskbänk                     |
| Telefon bostad:        | 0799999999                | Egenskaper:                                  |                              |
| Telefon arbete:        |                           | Serienummer:                                 |                              |
| Telefon övrig/SMS:     | 0788888888                | Installerad:                                 | 2010-09-16                   |
| Redigera Kunduppgif    | ter                       | Utfört underhåll:                            | 2010-09-16                   |
| Inflyttning:           | 2009-08-27                | Fras:                                        | Blandare läcker              |
| Inpassering till objek | tet: Nei                  | Beskrivning:                                 | Kommer inget vatten          |
| Nyckelinformation:     |                           | Beställare                                   |                              |
| Kommentar:             |                           | Konto                                        |                              |
| Adminområde            | 2 (Fastighetsavdelningen) | Nono.                                        | Eleo Östashava               |
| Fel                    | Bordsvägen                | Mohil-                                       | Lise Osterberg               |
| Sök 1                  | Tallkrogen                | Enost:                                       |                              |
|                        | Farsta SDF                |                                              |                              |
|                        |                           | Fakturauppgifter                             |                              |
|                        |                           | Familjeboståder AB .<br>Box 92100, 120 07 St | ockholm                      |
| Utförd åtgärd:         |                           |                                              |                              |
| Notering (enhet):      | År rostig                 |                                              |                              |
| a de la de             |                           |                                              |                              |